# Dépannage de la connectivité dans un réseau local sans fil

# Table des matières

Introduction Conditions préalables Exigences Composants utilisés **Conventions** Problèmes de connectivité de base Connexion de la console Câble Optimisation de la puissance radio Brouillage radio Attribution dâ€<sup>™</sup>une adresse IP Effet des interfaces de bouclage sur les points d'accès Aucune image dans la mémoire flash du point dâ€<sup>™</sup>accès Boot-upProblèmes avec le point d'accès Problème dâ€<sup>™</sup>alimentation avec le point dâ€<sup>™</sup>accès Utilisation de canaux qui ne se chevauchent pas Mise à niveau Cisco IOS® Adaptateur client Conflit de ressources Voyants DEL Vérification des communications du client Points d'accès Mode racine **Voyants DEL** SSID Autorisez lâ€<sup>™</sup>association du SSID « Broadcast »? Utilisation de la commande « mobility network-id » VLAN dans une configuration multi-SSID <u>Clés wep</u> reset Le pare-feu est activé sur le client La configuration des débits de données sur la radio du point d'accès Configuration des préambules par radio Paramètres de l'antenne Pont **Voyants DEL SSID** Clés wep Visibilité directe et zone de Fresnel protocole STP Informations connexes Historique de révision

# Introduction

Ce document décrit les problèmes de connectivité courants dans la configuration, les interférences et le câblage d'un réseau sans fil.

# **Conditions préalables**

## Exigences

Le matériel de Cisco Aironet fonctionne de façon optimale lorsque vous chargez tous les composants ayant la version la plus récente du logiciel.

Au début du processus de dépannage, mettez votre logiciel à niveau vers la plus récente version.

Vous pouvez télécharger la plus récente version des logiciels et des pilotes sur la <u>page de téléchargement des</u> <u>logiciels Cisco</u>.

Ce document complète les informations de la .

#### **Composants utilisés**

Ce document n'est pas limité à des versions de matériel et de logiciel spécifiques.

The information in this document was created from the devices in a specific lab environment. All of the devices used in this document started with a cleared (default) configuration. Si votre réseau est en ligne, assurez-vous de bien comprendre lâ€<sup>TM</sup>incidence possible des commandes.

## Conventions

Reportez-vous à pour plus d'informations sur les conventions de document.

# Problèmes de connectivité de base

## Connexion de la console

Utilisez un câble droit mâle-femelle DB-9 pour la connexion de la console.

Dans un programme de terminal, tel que Microsoft HyperTerminal, réglez la session à :

- 9 600 bauds
- 8 bits de données
- Aucune parité
- 1 bit d'arrêt
- contrôle de flux XON/XOFF

Si le contrôle de flux Xon/Xoff ne fonctionne pas, utilisez le contrôle de flux : None.

## Câble

Si vous disposez d'une connectivité intermittente ou comportant des erreurs, il se peut que la longueur du câble soit supérieure à la longueur de segment Ethernet recommandée.

Ne dépassez pas la longueur de câble Ethernet recommandée dans le tableau suivant :

| Type de câble          | Longueur     |
|------------------------|--------------|
| Câble coaxial 10BASE-2 | 185 m/607 pi |
| Catégorie 5 10BASE-T   | 100 m/328 pi |

Si la distance du commutateur dépasse la longueur de segment recommandée, utilisez la fibre optique ou un saut sans fil, comme un répéteur.

Un brouillage se crée lorsque vous acheminez un câble réseau à proximité d'un équipement à haute puissance. Un tel brouillage est particulièrement fréquent si vous acheminez les câbles dans des entrepôts et des usines.

Si un brouillage se produit en raison de la longueur inappropriée d'un câble, et si un testeur de câble affiche un résultat positif, utilisez le testeur seulement pour détecter une rupture dans le câble.

Afin de vérifier si un câble présente un problème, testez la connexion au point dâ€<sup>™</sup>accès (AP) ou au pont en utilisant un câble plus court. Vérifiez ensuite si le problème persiste.

#### Optimisation de la puissance radio

Si, pendant que vous installez le point dâ€<sup>TM</sup>accès, les clients qui lui sont associés sont trop près, il se peut que les clients soient déconnectés du point dâ€<sup>TM</sup>accès. Ces deux méthodes contribuent à résoudre ce problème :

- Éloignez les clients du point d'accès.
- Réduisez la puissance du point d'accès.

#### **Brouillage radio**

Vous devez analyser le site avant d'y installer un réseau sans fil. Effectuer l'étude de site sur le site réel dans des conditions normales avec tout l'inventaire présent.

Une telle analyse est critique, car le comportement de la radiofréquence (RF) varie en fonction des propriétés physiques du site, et vous ne pouvez pas prédire avec précision le comportement sans faire lâ€<sup>TM</sup>analyse du site.

Vous pouvez constater une connectivité intermittente dans certaines zones et dans certaines conditions environnementales.

Si vous utilisez un adaptateur client sur un ordinateur équipé dâ€<sup>TM</sup>ACU (Aironet Client Utility) ou dâ€<sup>TM</sup>ADU (Aironet Desktop Utility), pour vérifier lâ€<sup>TM</sup>intensité du signal, vous devez lancer lâ€<sup>TM</sup>option dâ€<sup>TM</sup>analyse du site dans ACU.

Nâ€<sup>TM</sup>oubliez pas que les matériaux de construction, comme lâ€<sup>TM</sup>acier et le bois, absorbent lâ€<sup>TM</sup>énergie de la RF, tout comme les objets contenant de lâ€<sup>TM</sup>eau.

Tenez compte du brouillage causé par les périphériques tels que les fours à micro-ondes et les téléphones sans fil lorsque vous placez les points dâ€<sup>™</sup>accès.

Cette fenêtre présente un exemple de test de la puissance du signal :

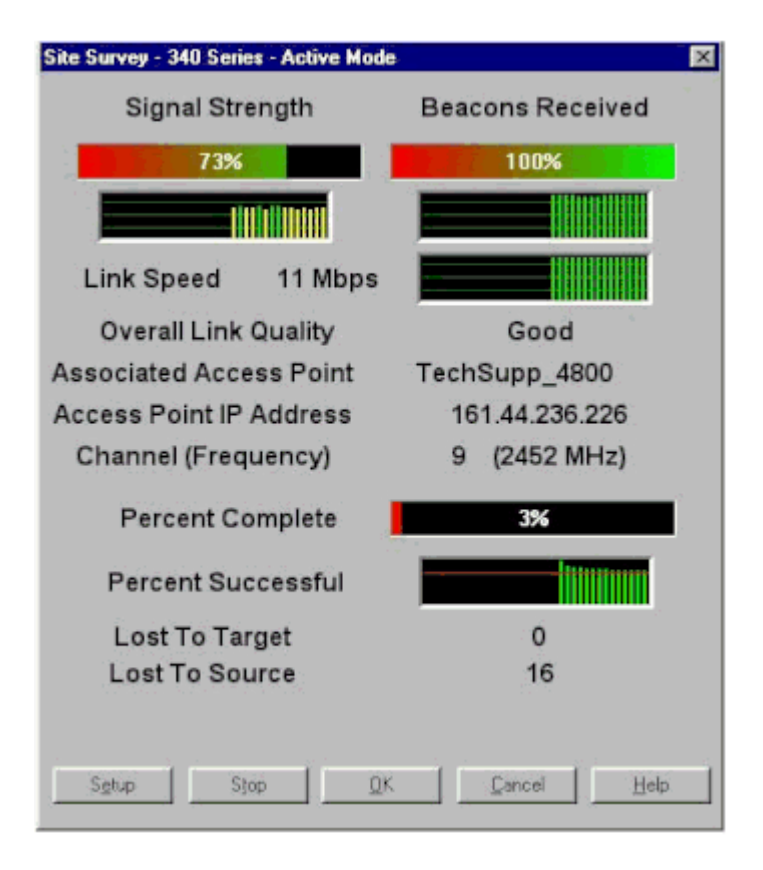

Effectuez le test du fournisseur pour voir lâ€<sup>™</sup>activité dans le spectre des RF. Ce test est possible sur les ponts. Il vous permet de voir le spectre radio. Cet exemple montre le test du fournisseur sur le BR500 :

```
Aironet BR500E V8.24
                             CARRIER BUSY / FREQUENCY
TechSupp_4800
*
*
ź
    *
*
*
    *
      *
          +
            ÷
                *
                    *
        +
              *
                  *
  *
    223344556
1
  1
    2
      72727272
  7
Highest point = 35% utilization
Enter space to redisplay, q[uit] ::
```

Les nombres 12, 17, etc. représentent les 11 fréquences quâ€<sup>TM</sup>utilise le pont. Par exemple,12 représente la fréquence 2412 MHz. Les astérisques (\*) indiquent lâ€<sup>TM</sup>activité sur chaque fréquence.

Si possible, choisissez la fréquence ayant le moins d'activité pour réduire les risques de brouillage.

#### Attribution d'une adresse IP

Si vous ne parvenez pas à envoyer un message Ping au point dâ€<sup>TM</sup>accès ou au pont, vérifiez les adresses IP attribuées au point dâ€<sup>TM</sup>accès, au pont et à lâ€<sup>TM</sup>adaptateur client. Assurez-vous quâ€<sup>TM</sup>ils se trouvent dans le même sous-réseau.

Par exemple, si lâ€<sup>TM</sup>adresse IP du point dâ€<sup>TM</sup>accès est 10.12.60.5 avec un masque 255.255.255.0, vérifiez

que l'adresse IP de l'adaptateur client ressemble à 10.12.60.X avec un masque 255.255.255.0.

Rappelez-vous que le point dâ€<sup>™</sup>accès et le pont sont des périphériques de couche 2. Si vous avez besoin dâ€<sup>™</sup>au moins deux réseaux, assurez-vous de disposer dâ€<sup>™</sup>un routeur sur le réseau.

#### Effet des interfaces de bouclage sur les points d'accès

Les points dâ€<sup>™</sup>accès et les ponts Aironet ne prennent pas en charge la configuration des interfaces de bouclage.

Même si lâ€<sup>™</sup>interface de ligne de commande (CLI) vous permet de créer une interface de bouclage, évitez la configuration de ce type dâ€<sup>™</sup>interfaces sur les points dâ€<sup>™</sup>accès et les ponts.

En effet, la configuration dâ€<sup>TM</sup>une interface de bouclage peut générer un trafic IAPP GENINFO (Inter-AP Protocol General Information) sur votre réseau, ce qui peut entraîner une utilisation élevée du CPU sur le point dâ€<sup>TM</sup>accès.

Ainsi, le rendement du point dâ€<sup>™</sup>accès peut être considérablement ralenti et, dans certains cas, le trafic réseau peut être complètement perturbé.

La configuration des interfaces de bouclage sur les points dâ€<sup>TM</sup>accès ou les ponts peut également entraîner des problèmes dans lâ€<sup>TM</sup>allocation de mémoire.

Référez-vous à la section *Points d'accès ne prennent pas en charge l'interface de bouclage* des <u>Notes de</u> version pour les points d'accès Cisco Aironet pour Cisco IOS® version 12.3(7)JA2 pour plus d'informations.

#### Aucune image dans la mémoire flash du point d'accès

Dans certains cas, si la mémoire flash de l'AP est complètement effacée, l'AP n'a pas d'image Cisco IOS<sup>®</sup> pour démarrer et reste bloqué en mode ap : prompt.

Pour restaurer l'AP dans cette situation, rechargez une nouvelle image Cisco IOS® sur l'AP.

Reportez-vous aux instructions de la section *Utiliser l'interface de ligne de commande* du <u>Guide de configuration du logiciel Cisco IOS pour les points d'accès Cisco Aironet</u>.

## Problèmes de démarrage avec le point d'accès

Parfois, le point dâ€<sup>TM</sup>accès ne parvient pas à démarrer complètement. Cet échec peut se produire si le micrologiciel sur le point dâ€<sup>TM</sup>accès est corrompu.

Pour résoudre ce problème, réinstallez le micrologiciel sur le point d'accès. Rechargez l'image AP afin de réinstaller le microprogramme.

Reportez-vous aux instructions de la section *Utiliser l'interface de ligne de commande* du <u>Guide de</u> <u>configuration du logiciel Cisco IOS® pour les points d'accès Cisco Aironet</u> pour recharger le micrologiciel.

## Problème dâ€<sup>™</sup>alimentation avec le point dâ€<sup>™</sup>accès

Lorsquâ€<sup>TM</sup>un point dâ€<sup>TM</sup>accès utilise un injecteur de courant comme source dâ€<sup>TM</sup>alimentation, le message dâ€<sup>TM</sup>erreur suivant peut alors sâ€<sup>TM</sup>afficher :

Ce message indique que le point dâ€<sup>TM</sup>accès est en mode faible puissance, quâ€<sup>TM</sup>il désactive toutes les radios et détecte un commutateur Cisco ne pouvant pas fournir suffisamment dâ€<sup>TM</sup>énergie au point dâ€<sup>TM</sup>accès.

Bien que lâ€<sup>™</sup>injecteur de courant, qui peut fournir suffisamment dâ€<sup>™</sup>énergie, soit connecté au point dâ€<sup>™</sup>accès, ce dernier affiche toujours un message dâ€<sup>™</sup>erreur signalant une PUISSANCE FAIBLE et désactive les radios.

Par conséquent, le point d'accès reste en mode faible puissance.

L'une des raisons possibles de ce problème est que le point d'accès prend en charge la fonctionnalité de gestion intelligente de l'alimentation.

Cette fonction utilise le protocole CDP (Cisco Discovery Protocol) pour permettre aux périphériques alimentés, comme un point dâ€<sup>TM</sup>accès, de négocier avec un commutateur Cisco pour disposer dâ€<sup>TM</sup>une puissance suffisante.

Le point dâ€<sup>TM</sup>accès prend en charge la fonction de gestion intelligente de lâ€<sup>TM</sup>alimentation. À la suite des négociations de puissance, le point dâ€<sup>TM</sup>accès passe en mode pleine puissance ou reste en mode faible puissance, tout en désactivant les radios.

Dans ce cas, le point d'accès est éventuellement connecté à un commutateur qui ne peut pas fournir l'alimentation nécessaire au point d'accès.

Par conséquent, même si lâ€<sup>TM</sup>injecteur de courant est connecté au point dâ€<sup>TM</sup>accès qui utilise cette fonction, il donne priorité aux informations CDP pour déterminer si le commutateur peut fournir lâ€<sup>TM</sup>alimentation.

Une fois que le point d'accès détecte, par un message CDP, que le commutateur ne fournit pas une puissance suffisante, il désactive les radios et reste en mode faible puissance.

Pour contourner ce problème, il faut faire en sorte que le point dâ€<sup>TM</sup>accès ignore les informations CDP liées à la puissance. Établissez une connexion Telnet avec les points dâ€<sup>TM</sup>accès pour effectuer cette opération. Exécutez ces commandes pour que les points dâ€<sup>TM</sup>accès utilisent lâ€<sup>TM</sup>injecteur de courant :

- source de prénorme de la négociation dâ€<sup>™</sup>alimentation en ligne
- injecteur de négociation dâ€<sup>™</sup>alimentation en ligneH.H.H

La commande power inline negotiation [négociation dâ€<sup>™</sup>alimentation en ligne] configure le point dâ€<sup>™</sup>accès Cisco Aironet de série 1130AG ou 1240AG pour quâ€<sup>™</sup>il fonctionne avec une version ultérieure du logiciel de commutation qui ne prend pas en charge les négociations dâ€<sup>™</sup>alimentation de la gestion de lâ€<sup>™</sup>alimentation intelligente de Cisco.

La partie prestandard source [source prénorme] de la commande indique que le commutateur Cisco utilise une version ultérieure du logiciel qui ne prend pas en charge les négociations de la gestion de lâ€<sup>TM</sup>alimentation intelligente, mais quâ€<sup>TM</sup>il peut fournir suffisamment de puissance au point dâ€<sup>TM</sup>accès.

Lâ€<sup>™</sup>injecteurH.H.H de la commande précise quâ€<sup>™</sup>un injecteur de courant alimente le point dâ€<sup>™</sup>accès et que ce dernier se connecte à un nouveau port de commutation avec lâ€<sup>™</sup>adresse MAC donnée (H.H.H). Saisissez lâ€<sup>TM</sup>adresse MAC (au format hexadécimal xxxx.xxxx) du nouveau port de commutation auquel est connecté lâ€<sup>TM</sup>injecteur de courant.

Cette commande ne doit être utilisée que lorsque vous déplacez un point d'accès et un injecteur de puissance vers un autre port de commutateur.

Lâ€<sup>TM</sup>alimentation du point dâ€<sup>TM</sup>accès peut se faire à partir du module dâ€<sup>TM</sup>alimentation 48-VDC ou dâ€<sup>TM</sup>une source en ligne. Concernant les sources dâ€<sup>TM</sup>alimentation en ligne, le point dâ€<sup>TM</sup>accès prend en charge les fonctions suivantes :

- Norme d'alimentation IEEE 802.3af
- Protocole PoE (Power over Ethernet) prénorme Cisco
- Gestion de l'alimentation intelligente de Cisco

À plein rendement, le point dâ€<sup>TM</sup>accès nécessite une alimentation de 12,95 W. Le module dâ€<sup>TM</sup>alimentation et les injecteurs de courant Aironet peuvent procurer les 12,95 W nécessaires pour fonctionner à plein rendement, mais certaines sources dâ€<sup>TM</sup>alimentation en ligne ne le peuvent pas.

De plus, certaines sources dâ€<sup>™</sup>alimentation en ligne à puissance élevée ne parviennent pas à fournir les 12,95 W à tous les ports à la fois.

#### Utilisation de canaux qui ne se chevauchent pas

Lorsque vous avez plusieurs points d'accès dans un réseau local sans fil (WLAN), assurez-vous que les canaux utilisés par les points d'accès adjacents ne se chevauchent pas. Ce type de canaux sont des bandes de fréquences sans fréquences communes aux autres canaux.

Par exemple, dans la plage de 2,4 GHz, trois canaux ne se chevauchent pas (les canaux 1, 6 et 11). Or, lorsque vous déployez un point dâ€<sup>TM</sup>accès secondaire en vue de prolonger la couverture radio, vous pouvez utiliser :

- le canal 1 pour le premier point dâ€<sup>™</sup>accès;
- le canal 6 pour le prochain point dâ€<sup>™</sup>accès adjacent
- le canal 11 pour le troisième point dâ€<sup>™</sup>accès.

Vous pouvez ensuite commencer par le canal 1.

Si vous utilisez des canaux qui se chevauchent, un brouillage RF peut survenir. Ce brouillage entraîne des problèmes de connectivité et un faible débit.

Reportez-vous à pour plus d'informations sur les interférences RF.

#### Mise à niveau Cisco IOS®

Lorsque vous mettez à niveau Cisco IOS® sur un point d'accès d'une version précédente vers 12.3(7)JA3, le problème le plus courant est que le client ne s'authentifie pas correctement. Ce problème provient du fait que lâ€<sup>TM</sup>identificateur SSID (Service Set Identifier) ne se trouve plus sur lâ€<sup>TM</sup>interface radio.

La première étape consiste à reconfigurer cet identificateur, puis à supprimer le chiffrement. S'il ne fonctionne toujours pas, reconfigurez le point d'accès depuis le début. Procédez comme suit :

- 1. Choisissez Security > Encryption Manager.
- 2. Cliquez sur None [aucun], puis sur Apply [appliquer].
- 3. Accédez au SSID Manager, mettez en surbrillance le SSID\_Name et choisissez <NO ADDITION>.
- 4. Dans le menu Open Authentication [ouvrir lâ€<sup>™</sup>authentification], faites défiler lâ€<sup>™</sup>écran et cliquez sur Apply.

Une fois les changements appliqués, vous pouvez les tester au moyen de lâ€<sup>™</sup>adaptateur client. Si le problème persiste, recommencez le processus.

- 5. Voici la marche à suivre pour réinitialiser les paramètres par défaut du point dâ€<sup>™</sup>accès :
  - a. Choisissez **System Software > System Configuration** [logiciel du système > configuration du logiciel].
  - b. Cliquez sur **Reset to Defaults [réinitialiser les paramètres par défaut] (sauf l'adresse IP).**

Au redémarrage, reconfigurez-le et testez-le avec l'adaptateur client.

# Adaptateur client

#### Conflit de ressources

Si la carte de lâ€<sup>TM</sup>adaptateur client ne parvient pas à communiquer, déterminez sâ€<sup>TM</sup>il y a des conflits de ressources avec dâ€<sup>TM</sup>autres périphériques. Vérifiez que la carte est définie à des niveaux IRQ (Interrupt Request) que les autres périphériques n'utilisent pas.

Toutefois, en cas de conflit, accédez à la fenêtre des propriétés du gestionnaire de périphériques Windows et décochez la case **Use Automatic Settings [utiliser les paramètres automatiques].** 

Saisissez manuellement lâ€<sup>TM</sup>IRQ et lâ€<sup>TM</sup>adresse I/O. En cas de conflit de ressources, vous devez régler manuellement Windows NT, comme le montre la procédure dans la présente section. Vous pouvez également choisir de désactiver le port IR au moyen du gestionnaire de périphériques Windows.

Voici la marche à suivre pour repérer la ressource libre dans Windows NT :

- 1. Sélectionnez Start > Programs > Administrative Tools (Common) > Windows NT Diagnostics [démarrer > programmes > outils dâ€<sup>TM</sup>administration (courants) > diagnostics Windows NT].
- 2. Cliquez sur lâ€<sup>™</sup>onglet**Resources [ressources] dans la fenêtre Windows NT Diagnostics.**
- 3. Notez la colonne IRQ, puis vérifiez les numéros de demandes qui ne figurent pas dans la fenêtre des ressources.
- 4. Sélectionnez le port I/O dans la fenêtre des ressources.
- 5. Repérez la colonne adresse, puis prenez note des différentes adresses ouvertes dans la fenêtre des ressources.

La carte requiert 64 adresses dâ€<sup>TM</sup>I/O contiguës; par exemple, de 0100 à 013f au format hexadécimal.

Voici la marche à suivre pour régler les bonnes valeurs dans Windows NT :

- 1. Sélectionnez **Start > Settings > Control Panel** [démarrer > paramètres > panneau de configuration].
- 2. Double-cliquez sur l'icône de**réseau dans le panneau de configuration.**
- 3. Cliquez ensuite sur l'ongletAdapters [adaptateurs] dans la fenêtre du réseau.
- 4. Dans le panneau des adaptateurs, choisissez Aironet Adapter [adaptateur Aironet].
- 5. Cliquez sur **Properties**.
- 6. Dans la fenêtre Adapter Setup [configuration de l'adaptateur], sélectionnezInterrupt [interrompre] dans le volet de la colonne des propriétés.

Dans la colonne des valeurs, choisissez une valeur IRQ qui ne figure pas dans lâ€<sup>™</sup>onglet des ressources de la fenêtre Windows NT Diagnostics.

7. Sélectionnez lâ€<sup>™</sup>adresse de base dâ€<sup>™</sup>I/O dans le volet de la colonne des propriétés de la fenêtre de configuration de lâ€<sup>™</sup>adaptateur.

Dans la colonne des valeurs, sélectionnez une adresse I/O qui ne figure pas dans la fenêtre des ressources de la fenêtre Windows NT Diagnostics.

8. Cliquez sur OK dans la fenêtre de configuration de lâ€<sup>TM</sup>adaptateur, puis cliquez sur OK dans la fenêtre du réseau. Fermez toutes les fenêtres et procédez à lâ€<sup>TM</sup>arrêt en bonne et due forme de Windows.

Si lâ€<sup>TM</sup>adaptateur client affiche toujours des erreurs, essayez une autre adresse I/O. Windows NT 4.0 ne signale pas toujours les ressources utilisées. Il peut toutefois rapporter quâ€<sup>TM</sup>une ressource est disponible alors que ce nâ€<sup>TM</sup>est pas le cas.

#### **Voyants DEL**

Vérifiez l'état du **voyant de l'adaptateur client Aironet 340** pour vérifier qu'il correspond à la configuration du périphérique.

L'adaptateur client affiche les messages et les conditions d'erreur au moyen de deux voyants DEL :

- Voyant DEL dâ€<sup>TM</sup>intégrité/dâ€<sup>TM</sup>alimentation de la liaison (vert) : Ce voyant DEL sâ€<sup>TM</sup>allume lorsque lâ€<sup>TM</sup>adaptateur du client est alimenté et clignote lentement lorsque lâ€<sup>TM</sup>adaptateur est lié au réseau.
- Voyant DEL dâ€<sup>TM</sup>activité de la liaison (orange) : Ce voyant DEL clignote lentement lorsque lâ€<sup>TM</sup>adaptateur client reçoit ou transmet des données et clignote rapidement pour indiquer une condition dâ€<sup>TM</sup>erreur.

Examinez le tableau suivant pour déterminer la condition que signale un voyant en particulier :

| Voyant DEL vert     | Voyant DEL orange   | e Condition                                                                        |  |
|---------------------|---------------------|------------------------------------------------------------------------------------|--|
| Off (désactivé)     | Off (désactivé)     | L'adaptateur client ne reçoit pas de courant ou une erreur survient.               |  |
| Clignotement rapide | Clignotement rapide | Le courant passe, l'autotest est bon, et<br>l'adaptateur client cherche un réseau. |  |
| Clignotement lent   | Clignotement rapide | L'adaptateur client s'associe à un point                                           |  |

|                                                 |                                    | d'accès.                                                                                       |  |
|-------------------------------------------------|------------------------------------|------------------------------------------------------------------------------------------------|--|
| Clignotement en continu<br>ou clignotement lent | Clignotements                      | L'adaptateur client transmet ou reçoit des données pendant qu'il s'associe à un point d'accès. |  |
| Off (désactivé)                                 | Clignotement rapide                | L'adaptateur client est en mode veille.                                                        |  |
| On (activé)                                     | Clignotement rapide                | L'adaptateur client est en mode ad hoc.                                                        |  |
| Off (désactivé)                                 | On (activé)                        | Le pilote n'est pas installé correctement.                                                     |  |
| Off (désactivé)                                 | Clignotement selon<br>une séquence | Indique une condition d'erreur.                                                                |  |

## Vérification des communications du client

Utilisez les méthodes suivantes pour vérifier si la carte communique avec le point dâ€<sup>™</sup>accès :

- Examinez le tableau dâ€<sup>TM</sup>association du point dâ€<sup>TM</sup>accès par la fenêtre de la console.
- Utilisez lâ€<sup>TM</sup>utilitaire de diagnostic et de configuration ACU afin de vérifier si la carte est bel et bien associée au point dâ€<sup>TM</sup>accès.

| M Aironet  | Client U     | tility                                           | - 0     | ×  |
|------------|--------------|--------------------------------------------------|---------|----|
|            |              | EISCO SYSTEMS                                    |         |    |
| Your 350 S | eries is Ass | ociated to CiscoAP350 IP Address 209.165.200.227 | 3:34 PM | 11 |

Si la carte sâ€<sup>TM</sup>associe à un point dâ€<sup>TM</sup>accès, sans toutefois se connecter au réseau, vérifiez du côté de lâ€<sup>TM</sup>Ethernet pour voir si le point dâ€<sup>TM</sup>accès communique correctement avec le LAN. Envoyez un message Ping au périphérique connecté au LAN grâce à lâ€<sup>TM</sup>option correspondante dans le point dâ€<sup>TM</sup>accès.

**Remarque :** il est possible que le problème soit un pilote obsolète. Référez-vous à (Gamme Aironet 340) pour plus d'informations.

# Points dâ€<sup>™</sup>accès

## Mode racine

Vérifiez le mode racine pour vous assurer qu'il est réglé correctement sur le point d'accès.

Un point d'accès qui est configuré comme un périphérique**racine :** 

- accepte lâ€<sup>TM</sup>association et communique seulement avec les clients et les répéteurs;
- ne communique pas avec les autres périphériques racines;
- peut être un des nombreux périphériques racines par système RF.

Un point dâ€<sup>™</sup>accès qui est configuré comme un périphérique**non racine ou un répéteur :** 

- sâ€<sup>™</sup>associe et communique avec un périphérique racine ou non racine qui est lié à un autre périphérique racine;
- accepte lâ€<sup>TM</sup>association et communique seulement avec les clients et les répéteurs, pourvu quâ€<sup>TM</sup>il soit enregistré à un périphérique racine.

#### **Voyants DEL**

Les voyants du point dâ€<sup>™</sup>accès Aironet de série 340 ont les objectifs suivants :

- Lâ€<sup>TM</sup>indicateur Ethernet signale le trafic sur lâ€<sup>TM</sup>infrastructure LAN filaire ou Ethernet. Cet indicateur clignote en vert lorsquâ€<sup>TM</sup>un paquet est reçu ou transmis par lâ€<sup>TM</sup>infrastructure Ethernet.
- Lâ€<sup>TM</sup>indicateur dâ€<sup>TM</sup>état signale lâ€<sup>TM</sup>état opérationnel. Cet indicateur clignote en vert pour indiquer le fonctionnement normal du point dâ€<sup>TM</sup>accès, sans toutefois sâ€<sup>TM</sup>associer à un périphérique sans fil. Un voyant vert fixe indique que le point dâ€<sup>TM</sup>accès sâ€<sup>TM</sup>associe à un client sans fil.

Un point d'accès répéteur qui clignote à 50 % indique qu'il ne s'associe pas au point d'accès racine.

Le point dâ€<sup>TM</sup>accès dâ€<sup>TM</sup>un répéteur qui clignote 7 fois sur 8 allumé et 1 fois sur 8 éteint signifie que bien quâ€<sup>TM</sup>il soit lié au point dâ€<sup>TM</sup>accès racine, le répéteur nâ€<sup>TM</sup>est associé à aucun périphérique client.

Le point dâ€<sup>TM</sup>accès dâ€<sup>TM</sup>un répéteur qui clignote en vert de façon constante indique quâ€<sup>TM</sup>il est associé au point dâ€<sup>TM</sup>accès racine et que les périphériques clients sâ€<sup>TM</sup>associent à ce répéteur.

• Lâ€<sup>™</sup>indicateur radio clignote en vert afin dâ€<sup>™</sup>indiquer lâ€<sup>™</sup>activité du trafic radio. Le voyant est normalement éteint, mais clignote en vert si un paquet est reçu ou transmis sur la radio du point dâ€<sup>™</sup>accès.

Ce tableau vous permet de déterminer la condition quâ€<sup>™</sup>indique un message de voyant particulier :

| Type de message : | Voyant<br>radio      | Indicateur<br>d'état | Indicateur<br>d'infrastructure | Définition                                                                                                    |
|-------------------|----------------------|----------------------|--------------------------------|----------------------------------------------------------------------------------------------------|
| État de           |                      | Vert fixe            |                                | Au moins un périphérique client<br>sans fil est associé à l'unité.                                               |
| l'association     |                      | Clignotant<br>vert   |                                |                                                                                                    |
|                   | Clignotant<br>vert   | Vert fixe            |                                | Aucun périphérique client<br>n'est associé. Vérifiez l'état<br>SSID <sup>1</sup> et WEP <sup>2</sup> de l'unité. |
| Opérationnel      |                      | Vert fixe            | Clignotant vert                | Transmet ou reçoit des paquets par<br>Ethernet.                                                                  |
|                   | Clignotant<br>orange | Vert fixe            |                                | Sur la radio, le nombre maximal<br>de nouvelles tentatives a été atteint<br>ou la mémoire tampon est pleine.     |

| Erreur/Alerte                     |            | Vert fixe            | Clignotant orange | Des erreurs de transmission ou de réception sont survenues.                                              |
|-----------------------------------|------------|----------------------|-------------------|----------------------------------------------------------------------------------------------------|
|                                   |            |                      | Clignotant rouge  | Le câble Ethernet est débranché.                                                                         |
|                                   |            | Clignotant<br>orange |                   | Il s'agit d'un<br>avertissement général.                                                                 |
| Échec                             | Rouge fixe | Rouge fixe           | Rouge fixe        | Indique une panne du<br>micrologiciel. Coupez<br>l'alimentation de l'unité,<br>puis remettez le courant. |
| Mise à niveau du<br>micrologiciel |            | Rouge fixe           |                   | L'unité charge le nouveau<br>micrologiciel.                                                              |

1 SSID = Service Set Identifier (identifiant dâ€<sup>™</sup>ensemble de service)

2 WEP = Wired Equivalent Privacy (confidentialité équivalente aux transmissions par fil)

#### SSID

Les clients sans fil qui tentent de sâ€<sup>TM</sup>associer au point dâ€<sup>TM</sup>accès doivent utiliser le même SSID que le point dâ€<sup>TM</sup>accès. Le SSID par défaut est**tsunami**.

#### Autorisez lâ€<sup>™</sup>association du SSID « Broadcast »?

Allow "Broadcast" SSID to Associate? vous permet de choisir si les périphériques qui ne spécifient pas de SSID sont autorisés à s'associer au point d'accès. Périphériques ne précisant aucun SSID « Broadcast » dans la recherche dâ€<sup>TM</sup>un point dâ€<sup>TM</sup>accès auquel sâ€<sup>TM</sup>associer.

- **Oui** : il s'agit du paramètre par défaut. Les périphériques qui ne précisent aucun SSID sont alors autorisés à sâ€<sup>TM</sup>associer au point dâ€<sup>TM</sup>accès.
- Non Les périphériques qui ne précisent aucun SSID ne sont pas autorisés à s'associer au point d'accès.Le SSID qu'utilise le périphérique client doit correspondre au SSID du point d'accès.

Si vous avez des problèmes de communication et que le périphérique est défini sur **Non**, changez-le en **Oui** et voyez si le périphérique peut communiquer. Laissez le paramètre à **Yes pour la durée du dépannage.** 

#### Utilisation de la commande « mobility network-id »

Des problèmes de connectivité dans un réseau WLAN peuvent se produire si vous utilisez incorrectement la commande **mobility network-id.** 

Utilisez la commande **mobility network-id** pour configurer la mobilité de couche 3 dans un réseau sans fil.

Cette commande est utilisée lorsque le point d'accès participe à une infrastructure de services de domaine sans fil (WDS) avec un module de services WLAN (WLSM) (qui agit comme périphérique WDS) où il y a une mobilité de couche 3.

Par conséquent, lorsqu'un point d'accès est configuré comme périphérique WDS, n'utilisez pas la commande **mobility network-id.** 

Si vous utilisez cette commande incorrectement, des problèmes de connectivité dans le réseau WLAN risquent de se produire, par exemple :

- Les clients n'obtiennent pas d'adresses IP du DHCP.
- Les clients ne peuvent pas être associés au point dâ€<sup>™</sup>accès.
- Un téléphone sans fil ne peut pas être authentifié en cas de déploiement de voix sur WLAN.

#### VLAN dans une configuration multi-SSID

Dans certains cas, lorsque vous configurez des VLAN dans une configuration multi-SSID, les interfaces sur le point d'accès et le commutateur montrent que les fonctions d'agrégation fonctionnent correctement.

Cependant, lâ€<sup>™</sup>interface de couche 3 sur le commutateur ne peut pas envoyer de message Ping au point dâ€<sup>™</sup>accès. Par ailleurs, le point dâ€<sup>™</sup>accès ne peut pas envoyer de message Ping à lâ€<sup>™</sup>interface du commutateur.

Pour résoudre ce problème, exécutez la commande **bridge-group 1 sous l'interface radio et** l'interface Fast Ethernet.

Cette commande associe le VLAN natif à lâ€<sup>™</sup>interface bvi. Ensuite, exécutez la commande**bridge 1** router ip en mode de configuration globale.

#### Clés wep

Vous devez configurer la clé WEP que vous utilisez pour transmettre les données exactement comme sur votre point dâ€<sup>™</sup>accès et les périphériques sans fil auxquels celui-ci est associé.

Par exemple, si vous réglez la clé WEP 3 de votre adaptateur WLAN à 0987654321 et la sélectionnez comme clé de transmission, vous devez configurer la même valeur sur la clé WEP 3 du point dâ€<sup>TM</sup>accès. Toutefois, le point dâ€<sup>TM</sup>accès nâ€<sup>TM</sup>a pas à utiliser la clé 3 comme clé de transmission. Vérifiez la clé WEP.

Voici quelques points à retenir à propos des clés WEP :

- Lâ€<sup>™</sup>authentification ouverte permet les autorisations et les associations avec ou sans une clé WEP.
- Si une clé WEP est utilisée, le client et le point d'accès doivent être associés à des clés WEP correspondantes.
- Si un de ces périphériques ne correspond à aucune clé WEP, le trafic de données ne peut pas être transmis, car les données sont chiffrées.

N'utilisez pas la clé WEP pour vérifier si le problème persiste. Laissez la clé WEP inactive jusqu'à ce que vous trouviez le problème de connectivité.

#### reset

Il est parfois difficile de trouver le problème des clés WEP ou des SSID mal configurés. Par exemple, un des chiffres de la clé WEP peut avoir été mal saisi.

Pour surmonter ces problèmes, notez les configurations et saisissez-les de nouveau après la réinitialisation.

#### Le pare-feu est activé sur le client

Si vous essayez d'accéder au point d'accès via un client PC avec un pare-feu activé, vous devez désactiver le

pare-feu. Autrement, vous ne pourrez pas vous connecter au point d'accès.

#### La configuration des débits de données sur la radio du point d'accès

Le réglage du débit de données sur la radio du point dâ€<sup>TM</sup>accès détermine la vitesse à laquelle le point dâ€<sup>TM</sup>accès transmet lâ€<sup>TM</sup>information. Les débits de données radio sont exprimés en Mbit/s.

Sur les points dâ€<sup>™</sup>accès, vous pouvez régler le débit des données à lâ€<sup>™</sup>un des trois états suivants :

- Basic [base] : Ce réglage permet une transmission au débit de base pour tous les paquets, que ce soit en monodiffusion ou en multidiffusion. Vous devez régler au moins un périphérique sans fil au débit de base. Dans lâ€<sup>TM</sup>interface GUI, cet état sâ€<sup>TM</sup>appelle**Require** [exigé].
- Enabled [activé] : Le périphérique sans fil transmet seulement les paquets de monodiffusion à ce débit. Ces paquets sont envoyés à un des débits de données réglés à « Basic ».
- Disabled [désactivé] : À ce débit, le périphérique sans fil ne transmet pas de données.

Le périphérique sans fil tente toujours de transmettre les données au débit de base le plus élevé. En cas d'obstacles ou de brouillage, le périphérique sans fil passe alors au débit le plus élevé qui permet la transmission des données.

Ces débits de données sont pris en charge sur une radio IEEE 802.11b de 2,4 GHz :

- 1 Mbit/s
- 2 Mbit/s
- 5,5 Mbit/s
- 11 Mbit/s

Ces débits de données sont pris en charge sur une radio IEEE 802.11g de 2,4 GHz :

- 1 Mbit/s
- 2 Mbit/s
- 5,5 Mbit/s
- 6 Mbit/s
- 9 Mbit/s
- 11 Mbit/s
- 12 Mbit/s
- 18 Mbit/s
- 24 Mbit/s
- 36 Mbit/s
- 48 Mbit/s

• 54 Mbit/s

Ces débits de données sont pris en charge sur une radio IEEE 802.11a de 5 GHz :

- 6 Mbit/s
- 9 Mbit/s
- 12 Mbit/s
- 18 Mbit/s
- 24 Mbit/s
- 36 Mbit/s
- 48 Mbit/s
- 54 Mbit/s

Lorsque vous configurez la radio du point d'accès, vous devez tenir compte du type de clients présents sur le réseau sans fil.

Si le point dâ€<sup>™</sup>accès est doté dâ€<sup>™</sup>une radio 802.11g et le WLAN de clients 802.11g, vous pouvez donc régler au moins un débit de données sur le réseau à « Basic » et tous les autres à « Enabled ».

Cependant, si vous avez un environnement mixte de clients 802.11b et 802.11g dans un réseau WLAN, assurez-vous que seuls les débits pris en charge par 802.11b sont définis sur **Basic** (ou **Require** dans GUI).

Si les débits de données que la radio 802.11b ne prend pas en charge (p. ex., 12 Mbit/s) sont réglés à « Basic » sur la radio du point dâ€<sup>TM</sup>accès, les clients 802.11b ne parviendront pas à sâ€<sup>TM</sup>associer au point dâ€<sup>TM</sup>accès.

Vous pouvez également configurer la radio du point d'accès pour la sélection des débits de données en fonction de la plage ou du débit.

Lorsque vous configurez la radio AP pour la sélection des débits de données en fonction de la plage, le point dâ€<sup>TM</sup>accès règle le débit de données le plus bas à « Basic » et les autres à « Enabled ». Ainsi, le point dâ€<sup>TM</sup>accès peut couvrir une zone plus large.

Toutefois, le débit de données descend à mesure que la distance augmente entre le point dâ€<sup>TM</sup>accès et le client. Si vous configurez la radio du point dâ€<sup>TM</sup>accès en fonction du débit, le point dâ€<sup>TM</sup>accès règle tous les débits de données à « Basic ».

Cette configuration garantit un débit constant dans l'ensemble de la zone de couverture.

Consultez la section sur la <u>configuration des débits de données sur la radio AP</u> dans la configuration des paramètres radio pour en savoir plus sur la configuration des débits de données de la radio du point dâ€<sup>™</sup>accès.

## Configuration des préambules par radio

Le préambule par radio, parfois appelé « en-tête », est une section de données qui est située dans le haut dâ€<sup>TM</sup>un paquet et qui contient des informations dont les périphériques sans fil (y compris les clients sans fil) ont besoin lorsquâ€<sup>TM</sup>ils envoient et reçoivent des paquets.

Les préambules par radio peuvent être soit courts, soit longs.

Si vous configurez mal les préambules par radio, le client ne peut alors pas s'associer au point d'accès sans fil. La configuration d'un préambule par radio dépend des cartes du client qui sont utilisées dans le réseau sans fil.

Les adaptateurs clients WLAN Aironet prennent en charge les préambules courts. Les anciens modèles de lâ€<sup>™</sup>adaptateur WLAN Aironet (PC4800 et PC4800A) requièrent des préambules longs. Si ces périphériques clients ne s'associent pas aux périphériques sans fil, n'utilisez pas de préambules courts.

Consultez la section sur <u>lâ $\in$ <sup>TM</sup>activation et la désactivation des préambules courts par radio</u> dans la configuration des paramètres radio pour savoir comment configurer les préambules par radio sur le point dâ $\in$ <sup>TM</sup>accès.

## Paramètres de l'antenne

Les deux ports dâ€<sup>™</sup>antenne sur le point dâ€<sup>™</sup>accès sont utilisés pour la diversité. Il suffit de connecter une antenne au port principal (droit) pour les opérations radio. Le port de gauche nâ€<sup>™</sup>est pas utilisé indépendamment du port principal.

Une fois que vous avez connecté lâ€<sup>TM</sup>antenne externe au port de droite ou de gauche du point dâ€<sup>TM</sup>accès, vous devez configurer le point dâ€<sup>TM</sup>accès pour la transmission et la réception sur ce port en particulier.

La valeur par défaut correspond à la diversité des antennes. Ainsi, la radio peut pallier les erreurs que cause le brouillage RF. Les adaptateurs dâ€<sup>TM</sup>antenne utilisés doivent posséder lâ€<sup>TM</sup>impédance correspondante du câble dâ€<sup>TM</sup>antenne et du point dâ€<sup>TM</sup>accès.

## Pont

Il ne peut y avoir quâ€<sup>™</sup>un pont avec la racine dans un réseau RF. Désactivez la racine sur tous les autres ponts.

## **Voyants DEL**

Les voyants d'un pont Aironet de série 340 ont les objectifs suivants :

- Lâ€<sup>TM</sup>indicateur Ethernet signale le trafic sur lâ€<sup>TM</sup>infrastructure LAN filaire ou Ethernet. Cet indicateur clignote en vert lorsquâ€<sup>TM</sup>un paquet est reçu ou transmis par lâ€<sup>TM</sup>infrastructure Ethernet.
- Lâ€<sup>TM</sup>indicateur dâ€<sup>TM</sup>état signale lâ€<sup>TM</sup>état opérationnel. Cet indicateur clignote en vert pour indiquer le fonctionnement normal du pont, sans toutefois communiquer avec un point dâ€<sup>TM</sup>accès. Un voyant vert fixe indique que le pont communique avec un point dâ€<sup>TM</sup>accès.
- Lâ€<sup>™</sup>indicateur radio clignote en vert afin dâ€<sup>™</sup>indiquer lâ€<sup>™</sup>activité du trafic radio. Le voyant est normalement éteint, mais il clignote en vert si un paquet est reçu ou transmis sur la radio du pont.

Ce tableau vous permet de déterminer la condition quâ€<sup>™</sup>indique un message de voyant particulier :

| Type de<br>message :     | Voyant<br>radio | Indicateur<br>d'état | Indicateur<br>d'infrastructure | Définition                                                                              |
|--------------------------|-----------------|----------------------|--------------------------------|-----------------------------------------------------------------------------------------|
|                          |                 | Vert fixe            |                                | Liaison établie avec le WLAN.                                                           |
| État de<br>l'association |                 | Clignotant<br>vert   |                                | Liaison non établie avec le WLAN.<br>Vérifiez les paramètres SSID et WEP de<br>l'unité. |

| Opérationnel                      | Clignotant<br>vert   | Vert fixe            |                   | Transmission ou réception des paquets par radio.                                                                                                    |
|-----------------------------------|----------------------|----------------------|-------------------|----------------------------------------------------------------------------------------------------|
|                                   |                      | Vert fixe            | Clignotant vert   | Transmission ou réception des paquets.                                                                                                    |
|                                   | Clignotant<br>orange | Vert fixe            |                   | Sur la radio, le nombre maximal de<br>nouvelles tentatives a été atteint ou la<br>mémoire tampon est pleine. Le point<br>d'accès avec lequel le pont communique<br>est surchargé ou la réception radio est<br>mauvaise. Modifiez le SSID du pont<br>pour que soit établie la communication<br>avec un autre point dâ€ <sup>TM</sup> accès ou<br>repositionnez le pont pour améliorer la<br>connectivité. |
|                                   |                      | Vert fixe            | Clignotant orange | Des erreurs de transmission ou de réception sont survenues.                                                                                                    |
| Erreur/Alerte                     |                      |                      | Clignotant rouge  | Le câble Ethernet est débranché.                                                                                                    |
|                                   |                      | Clignotant<br>orange |                   | Il s'agit d'une alerte générale.                                                                                                    |
| Échec                             | Rouge fixe           | Rouge fixe           | Rouge fixe        | Indique une panne du micrologiciel.<br>Coupez l'alimentation de l'unité<br>puis remettez le courant.                                                                                                    |
| Mise à niveau du<br>micrologiciel |                      | Rouge fixe           |                   | L'unité charge le nouveau<br>micrologiciel.                                                                                                    |

#### SSID

Le SSID du pont doit correspondre à celui dâ€<sup>TM</sup>un point dâ€<sup>TM</sup>accès Aironet sur votre réseau WLAN. Le point dâ€<sup>TM</sup>accès doit se situer dans la plage radio du pont.

#### Clés wep

Configurez la clé WEP que vous utilisez pour transmettre les données exactement de la même manière sur votre AP et sur votre pont.

Par exemple, si vous réglez la clé WEP 3 de votre pont à 0987654321 et la sélectionnez comme clé de transmission, vous devez configurer la même valeur sur la clé WEP 3 du point dâ€<sup>TM</sup>accès.

#### Visibilité directe et zone de Fresnel

Pour les communications longue distance, prenez en compte la zone de Fresnel en plus de la visibilité directe. La zone de Fresnel est une zone elliptique qui entoure le chemin visuel immédiat. Cette zone varie en fonction de la longueur du chemin du signal et de la fréquence du signal.

Tenez compte de la propriété de calcul de zone de Fresnel lorsque vous concevez une liaison sans fil. Vous palliez lâ€<sup>TM</sup>effet de Fresnel lorsque vous surélevez lâ€<sup>TM</sup>antenne.

La feuille de calcul utilisée pour la distance fournit la hauteur de lâ€<sup>TM</sup>antenne pour la distance radio indiquée, sans obstruction. Vous pouvez calculer la distance radio maximale pour une antenne et une longueur de câble données grâce à une feuille de calcul dâ€<sup>TM</sup>antenne.

#### protocole STP

Vérifiez si le protocole STP (Spanning Tree Protocol) bloque le pont. Il peut y avoir une liaison louée ou un autre chemin entre les points reliés par le réseau RF. Il est aussi possible que le protocole STP bloque un des liens pour éviter les boucles.

## **Informations connexes**

- <u>Page de téléchargement des logiciels Cisco</u>
- Réseau sans fil LAN (WLAN) de Cisco
- Assistance et documentation techniques Cisco Systems

#### Historique de révision

| Révision | Date de publication | Commentaires         |
|----------|---------------------|----------------------|
| 1.0      | 02/02/2020          | Première publication |

#### À propos de cette traduction

Cisco a traduit ce document en traduction automatisée vérifiée par une personne dans le cadre d'un service mondial permettant à nos utilisateurs d'obtenir le contenu d'assistance dans leur propre langue.

Il convient cependant de noter que même la meilleure traduction automatisée ne sera pas aussi précise que celle fournie par un traducteur professionnel.